### QuarkXPress 9.1 Guide des commandes clavier: Windows

| Commandes des menus (Windows®)                        | 2  |
|-------------------------------------------------------|----|
| Commandes des boîtes de dialogue (Windows)            | 7  |
| Commandes des palettes (Windows)                      | 8  |
| Commandes des projets et des mises en page (Windows)1 | 10 |
| Commandes des éléments (Windows) 1                    | 12 |
| Commandes des textes (Windows) 1                      | 15 |
| Commandes des images (Windows) 2                      | 21 |

# Commandes des menus (Windows®)

| Menu Fichier                                                                                                    |                                                                              |
|----------------------------------------------------------------------------------------------------|------------------------------------------------------------------------------|
| Nouveau projet                                                                                                    | Ctrl+N                                                                       |
| Nouvelle bibliothèque                                                                                             | Ctrl+Alt+N                                                                   |
| Ouvrir                                                                                                    | Ctrl+O                                                                       |
| Fermer                                                                                                    | Ctrl+F4                                                                      |
| Enregistrer                                                                                                    | Ctrl+S                                                                       |
| Enregistrer sous                                                                                                  | Ctrl+Maj+S                                                                   |
| Restaurer le dernier enregistrement automatique                                                                   | Alt+Version enregistrée                                                      |
| Importor                                                                                                    |                                                                              |
| Importer                                                                                                    | GIII+E                                                                       |
| Enregistrer texte                                                                                                 | Ctrl+Alt+E                                                                   |
| Enregistrer texte<br>Ajouter                                                                                      | Ctrl+Alt+E<br>Ctrl+Alt+A                                                     |
| Enregistrer texte<br>Ajouter<br>Exporter la mise en page en PDF                                                   | Ctrl+Alt+E<br>Ctrl+Alt+A<br>Ctrl+Alt+P                                       |
| Enregistrer texte<br>Ajouter<br>Exporter la mise en page en PDF<br>Exporter la page en EPS                        | Ctrl+Alt+E<br>Ctrl+Alt+A<br>Ctrl+Alt+P<br>Ctrl+Alt+Maj+S                     |
| Enregistrer texte<br>Ajouter<br>Exporter la mise en page en PDF<br>Exporter la page en EPS<br>Imprimer            | Ctrl+Alt+E<br>Ctrl+Alt+A<br>Ctrl+Alt+P<br>Ctrl+Alt+Maj+S<br>Ctrl+P           |
| Enregistrer texte<br>Ajouter<br>Exporter la mise en page en PDF<br>Exporter la page en EPS<br>Imprimer<br>Quitter | Ctrl+Alt+E<br>Ctrl+Alt+A<br>Ctrl+Alt+P<br>Ctrl+Alt+Maj+S<br>Ctrl+P<br>Ctrl+Q |

| Menu Édition                                     |                                                |
|--------------------------------------------------|------------------------------------------------|
| Annuler                                          | Ctrl+Z                                         |
| Recommencer                                      | Ctrl+Z, Ctrl+Maj+Z ou Ctrl+Y (configurable)    |
| Couper                                           | Ctrl+X                                         |
| Copier                                           | Ctrl+C                                         |
| Coller                                           | Ctrl+V                                         |
| Coller sans formatage                            | Ctrl+Alt+U                                     |
| Coller à la place                                | Ctrl+Alt+Maj+V                                 |
| Tout sélectionner                                | Ctrl+A                                         |
| Rechercher/Remplacer                             | Ctrl+F                                         |
| Fermer Rechercher/Remplacer                      | Ctrl+Alt+F                                     |
| Boîte de dialogue <b>Préférences</b>             | Ctrl+Alt+Maj+Y                                 |
| Volet Paragraphe (boîte de dialogue Préférences) | Ctrl+Alt+Y                                     |
| Volet Défonce (boîte de dialogue Préférences)    | Ctrl+Maj+F12                                   |
| Volet Outils (boîte de dialogue Préférences)     | -Double-clic sur un outil de la palette Outils |
| Boîte de dialogue <b>Feuilles de style</b>       | Maj+F11                                        |
| Boîte de dialogue <b>Couleurs</b>                | Maj+F12                                        |
| Boîte de dialogue <b>C&amp;J</b>                 | Ctrl+Alt+J                                     |

### Menu Style pour le texte

| Taille > Autre                                             | Ctrl+Maj+_                       |
|------------------------------------------------------------|----------------------------------|
| Styles typographiques                                      |                                  |
| Standard                                                   | Ctrl+Maj+P                       |
| Gras                                                       | Ctrl+Maj+B                       |
| Italique                                                   | Ctrl+Maj+I                       |
| Souligné                                                   | Ctrl+Maj+U                       |
| Mot souligné                                               | Ctrl+Maj+W                       |
| Barré                                                      | Ctrl+Maj+:                       |
| Barré double                                               | Ctrl+Alt+Maj+:                   |
| Relief                                                     | Ctrl+Maj+O                       |
| Ombré                                                      | Ctrl+Maj+Y                       |
| Tout majuscules                                            | Ctrl+Maj+K                       |
| Petites majuscules                                         | Ctrl+Maj+H                       |
| Exposant                                                   | Ctrl+Maj+à                       |
| Indice                                                     | Ctrl+Maj+Z                       |
| Supérieur                                                  | Ctrl+Maj+V                       |
| Ligature (non disponible dans les éditions Plus et Est-    | Ctrl+Maj+G                       |
| asiatiques)                                                |                                  |
| Boîte de dialogue Attributs de caractères                  | Ctrl+Maj+D                       |
| Modifier le sens de l'histoire (éditions Plus et Est-      | Ctrl+Alt+Maj+T                   |
| asiatiques uniquement)                                     |                                  |
| Rubi (éditions Plus et Est-asiatiques uniquement)          | Ctrl+Alt+R                       |
| Caractères de groupe (éditions Plus et Est-asiatiques      | Ctrl+Maj+G                       |
| uniquement)                                                |                                  |
| Alignement                                                 |                                  |
| Gauche                                                     | Ctrl+Maj+L                       |
| Centré                                                     | Ctrl+Maj+C                       |
| Droite                                                     | Ctrl+Maj+R                       |
| Justifié                                                   | Ctrl+Maj+J                       |
| Forcé                                                      | Ctrl+Alt+Maj+J                   |
| Interlignage                                               | Ctrl+Maj+E                       |
| Format                                                     | Ctrl+Maj+F                       |
| Tabulations                                                | Ctrl+Maj+T                       |
| Filets                                                     | Ctrl+Maj+N                       |
| Basculer la préférence <b>Prévisualisations de polices</b> | Maj+afficher le sous-menu Police |

### Menu Style pour les images

**Demi-teintes** 

Ctrl+Maj+H

| Menu Style pour les images                                  |                                      |
|-------------------------------------------------------------|--------------------------------------|
| Centrer l'image                                             | Ctrl+Maj+M                           |
| Étirer l'image dans le bloc                                 | Ctrl+Maj+F                           |
| Cadrer l'image dans le bloc (proportionnellement)           | Ctrl+Alt+Maj+F                       |
|                                                             |                                      |
| Menu Style pour les traits                                  |                                      |
| Épaisseur > Autre                                           | Ctrl+Maj+8                           |
|                                                             |                                      |
| Menu Bloc                                                   |                                      |
| Modifier                                                    | Ctrl+M                               |
| Cadre                                                       | Ctrl+B                               |
| Habillage                                                   | Ctrl+F10                             |
| Détourage                                                   | Ctrl+Alt+T                           |
| Ombre portée                                                | Ctrl+Alt+Maj+D                       |
| Modifier l'interactivité Blio                               | Ctrl+Alt+Maj+B                       |
| Dupliquer                                                   | Ctrl+D                               |
| Dupliquer et déplacer                                       | Ctrl+Alt+R                           |
| Dupliquer et déplacer (éditions Plus et est-asiatiques      | Ctrl+Alt+D                           |
| uniquement)                                                 |                                      |
| Supprimer                                                   | Ctrl+K                               |
| Grouper                                                     | Ctrl+G                               |
| Dégrouper                                                   | Ctrl+U                               |
| Verrouiller position/Déverrouiller position                 | F6                                   |
| Premier plan                                                | F5                                   |
| Rapprocher                                                  | Ctrl+F5                              |
| Arrière-plan                                                | Maj+F5                               |
| Éloigner                                                    | Ctrl+Maj+F5                          |
| Espacer/Aligner                                             | Ctrl+, (virgule)                     |
| Forme (convertir trait de Bézier en bloc de Bézier à centre | Alt+Bloc > Forme > [forme de Bézier] |
| plein)                                                      |                                      |
| Édition                                                     |                                      |
| Habillage                                                   | Ctrl+T                               |
| Chemin de détourage                                         | Ctrl+Maj+F10                         |
|                                                             |                                      |

| Menu Page                               |             |
|-----------------------------------------|-------------|
| Boîte de dialogue Aller à la page       | Ctrl+J      |
| Afficher la page maquette de cette page | Maj+F4      |
| Afficher la page maquette suivante      | Ctrl+Maj+F4 |
| Afficher la page maquette précédente    | Ctrl+Maj+F3 |

| Menu Page                                              |                     |
|--------------------------------------------------------|---------------------|
| Afficher la mise en page (page maquette affichée)      | Maj+F4              |
| Propriétés de la page (mise en page Web active)        | Ctrl+Alt+Maj+A      |
| Prévisualiser la mise en page (en SWF)                 | Ctrl+Alt+B          |
|                                                        |                     |
| Menu Mise en page                                      |                     |
| Boîte de dialogue <b>Propriétés de la mise en page</b> | Ctrl+Alt+Maj+P      |
| Menu Affichage                                         |                     |
| Taille ácran                                           | Ctrl+0 (zéro)       |
| Passer en vue <b>Redistribution</b>                    |                     |
|                                                        |                     |
| Switch to Trim view                                    |                     |
| Aiuster la plus grande planche à l'égran               |                     |
|                                                        |                     |
|                                                        |                     |
| Chemin de fer                                          | Maj+F6              |
| Afficher/masquer les repères                           | F7                  |
| Afficher/masquer le quadrillage de page                | Ctrl+F7             |
| Afficher/masquer le quadrillage de bloc de texte       | Ctrl+Alt+F7         |
| Magnétiser les repères                                 | Maj+F7              |
| Magnétiser le quadrillage de page                      | Maj+Alt+F7          |
| Afficher/masquer les règles                            | Ctrl+R              |
| Afficher/masquer les caractères invisibles             | Ctrl+I              |
| Switch to Output Preview view set                      | Ctrl+Option+Shift+G |
| Switch to Authoring Biew view set                      | Ctrl+Option+Shift+I |
|                                                        |                     |
| Menu Utilitaires                                       |                     |
| Várifiar l'arthagrapha > Mat/Sálaatian                 |                     |

| Vérifier l'orthographe > Mot/Sélection                      | Ctrl+W                                  |
|-------------------------------------------------------------|-----------------------------------------|
| Vérifier l'orthographe > Article                            | Ctrl+Alt+W                              |
| Vérifier l'orthographe > Mise en page                       | Ctrl+Alt+Maj+W                          |
| Ajouter (pendant la session de vérification orthographique) | Ctrl+A                                  |
| Ajouter tous les mots douteux dans le dictionnaire          | Alt+Maj+clic sur le bouton Tout ajouter |
| auxiliaire (pendant la session de vérification              |                                         |
| orthographique)                                             |                                         |
| Bouton Passer (pendant la session de vérification           | Ctrl+S                                  |
| orthographique)                                             |                                         |
| Bouton Tout remplacer (pendant la session de vérification   | Ctrl+R                                  |
| orthographique)                                             |                                         |
| Bouton Remplacer (pendant la session de vérification        | Ctrl+Maj+R                              |

| Menu Utilitaires                                    |                |
|-----------------------------------------------------|----------------|
| orthographique)                                     |                |
| Bouton Terminé (pendant la session de vérification  | Ctrl+D         |
| orthographique)                                     |                |
| Césure proposée                                     | Ctrl+Alt+Maj+H |
| Suite > Contrôler lignes > Ligne suivante           | Ctrl+;         |
|                                                     |                |
| Menu Fenétre                                        |                |
| Afficher/masquer la palette Outils                  | F8             |
| Afficher/masquer la palette Spécifications          | F9             |
| Afficher/masquer la palette Disposition de page     | F4             |
| Afficher/masquer les palette Feuilles de style      | F11            |
| Afficher/masquer la palette Couleurs                | F12            |
| Afficher/masquer la palette Informations de défonce | Ctrl+F12       |
| Afficher/masquer la palette Listes                  | Ctrl+F11       |
| Afficher/masquer la palette Interactive             | Ctrl+Alt+F8    |
|                                                     |                |
| Menu Aide :                                         |                |
| Aide                                                | F1             |
|                                                     |                |
| Rubriques des boîtes de dialogue                    |                |
| Afficher la rubrique suivante                       | Ctrl+Tab       |
| Afficher la rubrique précédente                     | Ctrl+Maj+Tab   |

# Commandes des boîtes de dialogue (Windows)

| Champs                                                   |                    |
|----------------------------------------------------------|--------------------|
| Sélectionner le champ suivant                            | Tab                |
| Sélectionner le champ précédent                          | Maj+Tab            |
| Sélectionner le champ avec la barre d'insertion de texte | Double-clic        |
| Couper                                                   | Ctrl+X             |
| Copier                                                   | Ctrl+C             |
| Coller                                                   | Ctrl+V             |
| Annuler                                                  | Ctrl+Z             |
| Restaurer les valeurs originales des champs              | Ctrl+Maj+Z         |
| Effectuer un calcul en combinant les opérateurs          | + (addition)       |
|                                                          | – (soustraction)   |
|                                                          | * (multiplication) |
|                                                          | / (division)       |

| Boutons                                                            |        |
|--------------------------------------------------------------------|--------|
| OK (ou bouton activé)                                              | Entrée |
| Annuler                                                            | Échap  |
| Appliquer                                                          | Alt+A  |
| Oui                                                                | 0      |
| Non                                                                | Ν      |
| Bouton Définir de la rubrique <b>Tabulations</b> (dans la boîte de | Alt+D  |
| dialogue <b>Attributs de paragraphe</b> )                          |        |

| Listes (dans les boîtes de dialogue)                     |           |
|----------------------------------------------------------|-----------|
| Sélectionner des éléments consécutifs dans une liste     | Maj+clic  |
| Sélectionner des éléments non consécutifs dans une liste | Ctrl+clic |

# Commandes des palettes (Windows)

| Palette Outils                                                           |                                                   |
|--------------------------------------------------------------------------|---------------------------------------------------|
| Afficher/masquer la palette                                              | Ctrl+F11                                          |
| Sélectionner l'outil suivant (ou afficher la palette Outils)             | Ctrl+Alt+Tab ou Ctrl+F8                           |
| Sélectionner l'outil précédent (ou afficher la palette Outils)           | Ctrl+Alt+Maj+Tab ou Ctrl+Maj+F8                   |
| Ouvrir le volet <b>Outils</b> de la boîte de dialogue <b>Préférences</b> | Double-clic sur un outil de création d'élément ou |
| sur l'outil <b>Loupe</b>                                                 |                                                   |
| Basculer entre les outils Déplacement et Modification de                 | Maj+F8                                            |
| texte ou Modification d'image                                            |                                                   |
| Remplacer temporairement l'outil Modification par l'outil                | Ctrl                                              |
| Déplacement                                                              |                                                   |
| Placer l'outil de développement dans la palette principale               | Ctrl+sélectionner l'outil                         |
| Placer l'outil dans la liste d'outils contextuel                         | Ctrl+clic sur l'outil                             |
| Raccourcis de sélection d'outil (non disponible lorsque l'               |                                                   |
| outil Modification de texte est sélectionné.)                            |                                                   |
| Outil Déplacement                                                        | V                                                 |
| Outils de texte                                                          | Т                                                 |
| Outil Image                                                              | R                                                 |
| Outils de bloc                                                           | В                                                 |
| Outil Trait                                                              | L                                                 |
| Outils Plume                                                             | Р                                                 |
| Outil Tableau                                                            | G                                                 |
| Outil Zoom                                                               | Z                                                 |
| Outil Panoramique                                                        | X                                                 |

| Palette Spécifications                                   |                                     |
|----------------------------------------------------------|-------------------------------------|
| Afficher/masquer la palette                              | Ctrl+F11                            |
| Sélectionner le champ Police de la rubrique Classique ou | Ctrl+Alt+M                          |
| Espacer/Aligner (ou afficher la palette)                 |                                     |
| Sélectionner le champ Police de la rubrique Classique ou | Ctrl+Alt+Maj+M                      |
| Attributs de caractères                                  |                                     |
| Basculer la préférence Prévisualisations de polices      | Maj+ouvrir le menu déroulant Police |
| Sélectionner le champ suivant                            | Tab                                 |
| Sélectionner le champ précédent                          | Maj+Tab                             |
| Quitter/Appliquer                                        | Entrée                              |
| Quitter/Annuler                                          | Échap                               |
| Passer aux rubriques suivantes                           | Ctrl+Alt+\$ (dollar)                |
| Passer aux rubriques précédentes                         | Ctrl+Alt+, (virgule)                |

### Palette Spécifications

Afficher la rubrique Espacer/Aligner

#### Ctrl+, (virgule)

| Palette Disposition de page                    |                                                         |
|------------------------------------------------|---------------------------------------------------------|
| Afficher la palette                            | Ctrl+F                                                  |
| Ouvrir la boîte de dialogue Insertion de pages | Alt+faire glisser la page maquette dans la zone de mise |
|                                                | en page                                                 |
| Afficher le menu contextuel Insertion de pages | Clic du bouton droit sur la page                        |
| Afficher le numéro de page absolu              | Alt+clic sur la page                                    |
|                                                |                                                         |

| Palette Feuilles de style                                    |                                                        |
|--------------------------------------------------------------|--------------------------------------------------------|
| Afficher la palette                                          | Ctrl+F                                                 |
| Afficher le menu contextuel de modification de la feuille de | Clic du bouton droit sur le nom de la feuille de style |
| style                                                        |                                                        |
| Afficher la boîte de dialogue Modification de la feuille de  | Ctrl+clic sur la feuille de style                      |
| style                                                        |                                                        |
| Appliquer Aucun style, puis une feuille de style             | Alt+clic sur le nom de la feuille de style             |
| (appliquer aux attributs de paragraphe uniquement)           | Alt+Maj+clic sur la feuille de style de paragraphe     |

| Palette Couleurs                                         |                                               |
|----------------------------------------------------------|-----------------------------------------------|
| Afficher/masquer la palette                              | Ctrl+F11                                      |
| Afficher le menu contextuel de modification des couleurs | Clic du bouton droit sur le nom de la couleur |
| Afficher la boîte de dialogue Couleurs                   | Ctrl+clic sur le nom de la couleur            |

| Palette Informations de défonce |          |
|---------------------------------|----------|
| Afficher/masquer la palette     | Ctrl+F11 |
|                                 |          |
| Palette Listes                  |          |
| Afficher/masquer la palette     | Ctrl+F11 |

| Palette Index                               |                                |
|---------------------------------------------|--------------------------------|
| Sélectionner le champ Texte                 | Ctrl+Alt+I                     |
| Cliquer sur le bouton Ajouter               | Ctrl+Alt+Maj+I                 |
| Modifier l'entrée d'index sélectionnée      | Double-clic                    |
| Cliquer sur le bouton Ajouter ordre inverse | Alt+clic sur le bouton Ajouter |

| Palette Rechercher/Remplacer                       |            |
|----------------------------------------------------|------------|
| Afficher la palette                                | Ctrl+F     |
| Fermer la palette                                  | Ctrl+Alt+F |
| Remplacer le bouton Rechercher par le bouton Début | Alt        |

## Commandes des projets et des mises en page (Windows)

| Affichage des pages                                      |                                       |
|----------------------------------------------------------|---------------------------------------|
| Boîte de dialogue Aller à la page                        | Ctrl+J                                |
| Afficher la page maquette de cette page                  | Maj+F4                                |
| Afficher la page maquette suivante                       | Ctrl+Maj+F4                           |
| Afficher la page maquette précédente                     | Ctrl+Maj+F3                           |
| Afficher la mise en page (page maquette affichée)        | Maj+F4                                |
|                                                          |                                       |
| Modification de l'affichage                              |                                       |
| Accéder au champ de taux d'affichage                     | Ctrl+Alt+V                            |
| Passer en <b>Taille réelle</b>                           | Ctrl+1 (un)                           |
| Passer en <b>Taille écran</b>                            | Ctrl+0 (zéro)                         |
| Passer à 200 %                                           | Ctrl+Alt+clic                         |
| Basculer entre 100 et 200 %                              | Ctrl+Alt+clic                         |
| Ajuster la plus grande planche à l'écran                 | Alt+Taille écran ou Ctrl+Alt+0 (zéro) |
| Agrandir                                                 | Ctrl+Espace+clic/faire glisser        |
| Réduire                                                  | Ctrl+Alt+Espace+clic/faire glisser    |
| Agrandir (non disponible lorsque l'outil Modification de | Ctrl++ (pavé numérique)               |
| texte est sélectionné)                                   |                                       |
| Réduire (non disponible lorsque l'outil Modification de  | Ctrl+- (pavé numérique)               |
| texte est sélectionné)                                   |                                       |
| Minimiser/Maximiser une fenêtre de projet                | F3                                    |
| Ajuster la planche à l'écran                             | Maj+F3                                |
|                                                          |                                       |
| Rafraîchissement de l'écran                              |                                       |
| Arrêter le rafraîchissement                              | Échap                                 |
| Forcer le rafraîchissement                               | Maj+Échap                             |
|                                                          |                                       |
| Suppression des repères de règles                        |                                       |
| Supprimer les repères de règles horizontales             | Alt+clic sur règle horizontale        |
| Supprimer les repères de règles verticales               | Alt+clic sur règle verticale          |
|                                                          |                                       |
| Fermeture des projets                                    |                                       |
| Fermer la fenêtre de projet                              | Ctrl+F4                               |
| Fermer le projet, puis quitter QuarkXPress®              | Alt+Maj+F4 ou Alt+F4                  |
|                                                          |                                       |
| Affichage d' un menu contextuel                          |                                       |

Afficher le menu contextuel d'une fenêtre de projet

Alt+- (trait d'union)

| Affichage d' un menu contextuel    |                      |
|------------------------------------|----------------------|
| Menu contextuel d'un objet actif   | Maj+F10              |
|                                    |                      |
| Navigation entre des mises en page |                      |
| Parcourir les mises en page        | Alt+ <sup>2</sup>    |
|                                    |                      |
| Navigation entre des projets       |                      |
| Parcourir les fenêtres de projet   | Ctrl+Tab ou Ctrl+F6  |
|                                    |                      |
| Défilement                         |                      |
| Avec l'outil Panoramique           | Alt+faire glisser    |
| Vers le début du texte             | Ctrl+Origine         |
| Vers la fin du texte               | Ctrl+Fin             |
| Vers l'écran précédent             | Page précédente      |
| Vers l'écran suivant               | Page suivante        |
| Vers la première page              | Ctrl+Page précédente |
| Vers la dernière page              | Ctrl+Page suivante   |
| Vers la page précédente            | Maj+Page précédente  |
| Vers la page suivante              | Maj+Page suivante    |
| Vers la planche précédente         | Alt+Page précédente  |
| Vers la planche suivante           | Alt+Page suivante    |

### Commandes des éléments (Windows)

| Sélection/désélection des éléments                   |                                                 |
|------------------------------------------------------|-------------------------------------------------|
| Sélectionner un élément à l'arrière-plan ou derrière | Ctrl+Alt+Maj+clic au point de chevauchement des |
|                                                      | éléments                                        |
| Sélectionner plusieurs éléments ou points            | Maj+clic                                        |
| Désélectionner tous les éléments                     | Échap                                           |

| Création, redimensionnement et rotation des éléments   |                                                    |
|--------------------------------------------------------|----------------------------------------------------|
| Contraindre un rectangle à un carré, ou un ovale à un  | Maj+pendant la création                            |
| cercle                                                 |                                                    |
| Contraindre les proportions pendant le                 | Maj+faire glisser la poignée                       |
| redimensionnement                                      |                                                    |
| Mettre le contenu à l'échelle pendant le               | Ctrl+faire glisser la poignée                      |
| redimensionnement de l'élément                         |                                                    |
| Redimensionner par rapport au centre                   | Alt+faire glisser la poignée                       |
| Redimensionner plusieurs éléments (nécessite plusieurs | Appuyer sur Ctrl avant de faire glisser la poignée |
| sélections)                                            |                                                    |
| Contraindre la rotation d'un élément à 0°/45°/90°      | Appouyer sur Maj pendant la rotation               |
| Contraindre un angle de ligne droite à 0°/45°/90°      | Appuyer sur Maj pendant la création ou le          |
|                                                        | redimensionnement de la ligne                      |
| Dupliquer un élément pendant le glissement             | Ctrl+Alt+Maj+ù                                     |

# Modification des éléments et des chemins

| de Beziel                                                    |                                                          |
|--------------------------------------------------------------|----------------------------------------------------------|
| Ajouter un point de Bézier                                   | Cliquer sur le segment avec l'outil Plume de Bézier      |
| Supprimer un point de Bézier                                 | Cliquer sur un point avec l'outil Plume de Bézier        |
| Invoquer le mode Sélection de point à partir de l'outil      | Ctrl                                                     |
| Plume de Bézier                                              |                                                          |
| Invoquer le mode Conversion de point à partir de l'outil     | Alt                                                      |
| Plume de Bézier                                              |                                                          |
| Invoquer le mode Conversion de point en faisant glisser      | Option+faire glisser                                     |
| une poignée de Bézier                                        |                                                          |
| Rétracter une poignée de Bézier                              | Alt+clic sur la poignée de contrôle                      |
| Supprimer un point de Bézier actif                           | Supprimer (l'outil Sélection de point doit être activé.) |
| Sélectionner tous les points sur un élément ou un chemin     | Double-clic sur le point avec l'outil Sélection de point |
| de Bézier                                                    |                                                          |
| Invoquer le mode Élément à partir de l'outil <b>Plume de</b> | Ctrl+Option                                              |

| Modification des éléments et des chemins de Bézier                      |                                                                |
|-------------------------------------------------------------------------|----------------------------------------------------------------|
| Bézier                                                                  |                                                                |
| Contraindre le point actif à un mouvement de 45°                        | Maj+faire glisser le point                                     |
| Contraindre la poignée de courbe active à un mouvement de 45°           | Maj+faire glisser la poignée de courbe                         |
| Convertir un trait de Bézier en bloc de Bézier à centre plein           | Alt+Bloc > Forme > [forme de Bézier]                           |
|                                                                         |                                                                |
| Application d'ombres portées aux éléments                               |                                                                |
| Rubrique Ombre portée de la boîte de dialogue Modifier                  | Ctrl+Alt+Maj+D                                                 |
| Affichage de la boîte de dialogue<br>Modifier                           |                                                                |
| Afficher la boîte de dialogue Modifier pour l'élément                   | Double-clic sur l'élément avec l'outil Déplacement             |
| sélectionné                                                             |                                                                |
| Affichage de la boîte de dialogue Usage                                 |                                                                |
| Afficher la boîte de dialogue Usage (rubrique Polices)                  | F2                                                             |
| Afficher la rubrique <b>Images</b> de la boîte de dialogue <b>Usage</b> | Maj+F2                                                         |
|                                                                         |                                                                |
| Modification de l'épaisseur des lignes                                  |                                                                |
| Augmenter                                                               |                                                                |
| Fourchette prédéfinie                                                   | Ctrl+Maj+. (point)                                             |
| 1 point                                                                 | Ctrl+Alt+Maj+. (point)                                         |
| Réduire                                                                 |                                                                |
| Fourchette prédéfinie                                                   | Ctrl+Maj+=                                                     |
| 1 point                                                                 | Ctrl+ù                                                         |
|                                                                         |                                                                |
| Déplacement des objets                                                  |                                                                |
| Sans contrainte                                                         | Faire glisser (outil Déplacement) ou Ctrl+faire glisser (outil |
|                                                                         | Modification de texte ou Modification d'image)                 |
| Avec des contraintes horizontales/verticales                            | -Maj+faire glisser (outil Déplacement) ou Ctrl+Maj+faire       |
|                                                                         | glisser (outil Modification de texte ou Modification d'        |
|                                                                         | image)                                                         |
|                                                                         |                                                                |
| Déplacement incrémentiel des éléments (outil Déplacement)               |                                                                |

Déplacer d'1 point

Touches de direction

| Déplacement incrémentiel des éléments (outil Déplacement) |                          |
|-----------------------------------------------------------|--------------------------|
| Déplacer d'1/10 point                                     | Alt+touches de direction |
| Déplacer de 10 points(quantité configurable dans          | Maj+touches de direction |
| Préférences)                                              |                          |

| Modification des blocs                                 |                                               |
|--------------------------------------------------------|-----------------------------------------------|
| Redimensionner le bloc, contraindre la forme           | Maj+faire glisser la poignée de bloc          |
| Redimensionner le bloc, conserver le rapport longueur- | Alt+Maj+faire glisser la poignée de bloc      |
| largeur                                                |                                               |
| Redimensionner le bloc et mettre l'image/le texte à l' | Ctrl+faire glisser la poignée de bloc         |
| échelle                                                |                                               |
| Redimensionner le bloc et mettre l'image/le texte à l' | Ctrl+Maj+faire glisser la poignée de bloc     |
| échelle, contraindre la forme                          |                                               |
| Redimensionner le bloc et mettre l'image/le texte à l' | Ctrl+Alt+Maj+faire glisser la poignée de bloc |
| échelle, conserver le rapport longueur-largeur         |                                               |
|                                                        |                                               |

### Affichage du menu contextuel (éléments)

Afficher le menu contextuel d'un élément

Maj+F10

## Commandes des textes (Windows)

| Controlling indents                                                                                                    |                                                                                 |
|----------------------------------------------------------------------------------------------------|---------------------------------------------------------------------------------|
| Augmenter l'indentation                                                                                                    | Ctrl+:                                                                          |
| Réduire l'indentation                                                                                                    | Ctrl+Alt+:                                                                      |
|                                                                                                    |                                                                                 |
| Ajout de numéros de page automatiques                                                                                                    |                                                                                 |
| dans un bloc de texte                                                                                                    |                                                                                 |
| Caractère de numérotation de page du bloc précédent                                                                                                    | Ctrl+2                                                                          |
| Caractère de numérotation de la page courante                                                                                                    | Ctrl+3                                                                          |
| Caractère de numérotation de page du bloc suivant                                                                                                    | Ctrl+4                                                                          |
| Miss à jour de le distribution de texte                                                                                                    |                                                                                 |
| Mise a jour de la distribution de texte                                                                                                    |                                                                                 |
| Redistribuer le texte dans la version actuelle de                                                                                                    | Alt+Ouvrir dans la boite de dialogue Ouvrir                                     |
| QuarkXPress                                                                                                    |                                                                                 |
| Changement de langue                                                                                                    |                                                                                 |
| Earcer l'application d'une langue (supplanter le verrouillage                                                                                                    | Ctrl+sélectionner une langue dans le menu déroulant                             |
| de lengue)                                                                                                    |                                                                                 |
|                                                                                                    | Langue                                                                          |
| Changement de police                                                                                                    |                                                                                 |
| Champ Police de la palette Spécifications                                                                                                    | Ctrl+Alt+Maj+M                                                                  |
| Police précédente                                                                                                    | Ctrl+Maj+F9                                                                     |
| Police suivante                                                                                                    | Ctrl+F9                                                                         |
| Forcer l'application d'une police (supplanter le verrouillage                                                                                                    | Ctrl+sélectionner une police dans le menu Police                                |
| de police)                                                                                                    |                                                                                 |
|                                                                                                    |                                                                                 |
| Entrée d'un caractère de police                                                                                                    |                                                                                 |
| Caractère de police Symbol                                                                                                    | Ctrl+Alt+Q                                                                      |
|                                                                                                    |                                                                                 |
| Modification du corps de police                                                                                                    |                                                                                 |
| Augmenter                                                                                                    |                                                                                 |
| Augmontoi                                                                                                    |                                                                                 |
| Fourchette prédéfinie                                                                                                    | Ctrl+Maj+£                                                                      |
| Fourchette prédéfinie<br>1 point                                                                                                    | Ctrl+Maj+£<br>Ctrl+Alt+Maj+£                                                    |
| Fourchette prédéfinie<br>1 point<br>Réduire                                                                                                    | Ctrl+Maj+£<br>Ctrl+Alt+Maj+£                                                    |
| Fourchette prédéfinie<br>1 point<br>Réduire<br>Fourchette prédéfinie                                                                                                    | Ctrl+Maj+£<br>Ctrl+Alt+Maj+£<br>Ctrl+Maj+=                                      |
| Fourchette prédéfinie<br>1 point<br>Réduire<br>Fourchette prédéfinie<br>1 point                                                                                                  | Ctrl+Maj+£<br>Ctrl+Alt+Maj+£<br>Ctrl+Maj+=<br>Ctrl+ù                            |
| Fourchette prédéfinie<br>1 point<br>Réduire<br>Fourchette prédéfinie<br>1 point<br>Taille > Autre                                                                                | Ctrl+Maj+£<br>Ctrl+Alt+Maj+£<br>Ctrl+Maj+=<br>Ctrl+ù<br>Ctrl+ù                  |
| Fourchette prédéfinie<br>1 point<br>Réduire<br>Fourchette prédéfinie<br>1 point<br>Taille > Autre<br>Redimensionner interactivement                                              | Ctrl+Maj+£<br>Ctrl+Alt+Maj+£<br>Ctrl+Maj+=<br>Ctrl+ù<br>Ctrl+Maj+\              |
| Fourchette prédéfinie<br>1 point<br>Réduire<br>Fourchette prédéfinie<br>1 point<br>Taille > Autre<br>Redimensionner interactivement<br>Proportionnellement par rapport au centre | Ctrl+Maj+£<br>Ctrl+Alt+Maj+£<br>Ctrl+Maj+=<br>Ctrl+ù<br>Ctrl+Maj+\<br>Ctrl+Maj+ |

#### Modification du corps de police

Proportionnellement

Non proportionnellement

Ctrl+Maj+faire glisser la poignée

Ctrl+faire glisser la poignée

| Modification de l'échelle<br>horizontale/verticale |                          |
|----------------------------------------------------|--------------------------|
| Augmenter                                          |                          |
| 5%                                                 | Ctrl+Maj+. (point)       |
| 1%                                                 | Ctrl+Alt+Maj+. (point)   |
| Réduire                                            |                          |
| 5%                                                 | Ctrl+Maj+, (virgule)     |
| 1%                                                 | Ctrl+Alt+Maj+, (virgule) |
|                                                    |                          |
| Modification des approches de paire/de             |                          |
| groupe                                             |                          |
| Augmenter                                          |                          |
| 1/20 de cadratin                                   | Ctrl+Maj+*               |

Ctrl+Alt+Maj+\*

Réduire

1/20 de cadratin

1/200 de cadratin

1/200 de cadratin Ctrl+Alt+Maj+ù

| Utilisation de l'approche de groupe intermots |                |
|-----------------------------------------------|----------------|
| Augmenter                                     |                |
| 0,05 de cadratin                              | Ctrl+Maj+2     |
| 0,005 de cadratin                             | Ctrl+Alt+Maj+2 |
| Réduire                                       |                |
| 0,05 de cadratin                              | Ctrl+Maj+1     |
| 0,005 de cadratin                             | Ctrl+Alt+Maj+1 |

Ctrl+Maj+ù

| Modification du décalage de la ligne de base |   |
|----------------------------------------------|---|
| Haut 1 point                                 | ↑ |
| Bas 1 point                                  | Ļ |

| Modification de l'interlignage (d'automatique à absolu) |        |
|---------------------------------------------------------|--------|
| Augmenter                                               |        |
| 1 point                                                 | Ctrl+* |

| Modification de l'interlignage (d'automatique à absolu)  |                              |
|----------------------------------------------------------|------------------------------|
| 1/10 point                                               | Ctrl+Alt+*                   |
| Réduire                                                  |                              |
| 1 point                                                  | Ctrl+ù                       |
| 1/10 point                                               | Ctrl+Alt+ù                   |
|                                                          |                              |
| Copie des attributs de paragraphe                        |                              |
| Copier des formats dans les paragraphes sélectionnés     | Alt+Maj+clic                 |
| dans une chaîne de texte                                 |                              |
|                                                          |                              |
| Glissement-déplacement du texte                          |                              |
| Copier le texte par glissement (préférence Paramètres d' | Maj+faire glisser            |
| entrée activée)                                          |                              |
|                                                          |                              |
| Recherche de texte                                       |                              |
| Caractère joker (Rechercher uniquement) (\?)             | Ctrl+/                       |
| Tabulation                                               | \t                           |
| Nouveau paragraphe (\p)                                  | Entrée                       |
| Nouvelle ligne (\n)                                      | Maj+Entrée                   |
| Nouvelle colonne (\c)                                    | Entrée du pavé numérique     |
| Nouveau bloc (\b)                                        | Maj+Entrée du pavé numérique |
| Caractère de numérotation de page du bloc précédent (\2) | Ctrl+2                       |
| Caractère de numérotation de la page courante (\3)       | Ctrl+3                       |
| Caractère de numérotation de page du bloc suivant (\4)   | Ctrl+4                       |
| Espace de ponctuation                                    | Ctrl+. (point)               |
| Espace variable (\f)                                     | Ctrl+Maj+F                   |
| Barre oblique inversée (\\)                              | Ctrl+\                       |
| Placer retrait ici                                       | \i                           |
| Nouvelle ligne conditionnelle                            | \d                           |
| Trait d'union conditionnel                               | \h                           |
| Cadratin                                                 | \m                           |
| Demi-cadratin                                            | \e                           |
| Tiers de cadratin                                        | \5                           |
| Quart de cadratin                                        | \\$                          |
| Sixième de cadratin                                      | /v                           |
| Espace numérique                                         | 8/                           |
| Espace ultra fine                                        | Y/                           |
| Espace fine                                              | \[                           |

### Recherche de texte

| Espace sans chasse                                | ١z                   |
|---------------------------------------------------|----------------------|
| Gluon de mots                                     | Vj                   |
| Glyphe sans valeur Unicode                        | \~                   |
| Apostrophe droit lorsque Guillemets typo. activés | ·                    |
| Guillemet droit lorsque Guillemets typo. activés  | n                    |
| Apostrophe courbe                                 | Coller dans le champ |

#### Activation des boutons de la boîte de dialogue de vérification orthographique

| dialogue de vermeation of mographique                    |                                   |
|----------------------------------------------------------|-----------------------------------|
| Liste                                                    | Alt+L                             |
| Passer                                                   | Alt+F                             |
| Ajouter                                                  | Alt+A                             |
| Ajouter tous les mots douteux au dictionnaire auxiliaire | Alt+Maj+clic sur le bouton Fermer |

| Caractères spéciaux                        |                              |
|--------------------------------------------|------------------------------|
| Alignement sur l'alinéa                    | Ctrl+Alt+Maj+!               |
| Retour à la ligne optionnel                | Ctrl+Entrée                  |
| Nouveau paragraphe                         | Entrée                       |
| Nouvelle ligne                             | Maj+Entrée                   |
| Marqueur de style conditionnel             | Ctrl+Alt+Maj+é               |
| Nouvelle colonne                           | Entrée du pavé numérique     |
| Nouveau bloc                               | Maj+Entrée du pavé numérique |
| Tabulation de retrait droit                | Maj+Tab                      |
| Insérer le caractère de retrait descendant | Ctrl+Alt+Maj+!               |
| Apostrophe culbutée                        | Alt+(                        |
| Apostrophe                                 | Alt+)                        |
| Guillemet ouvrant (guillemet courbe)       | Alt+Maj+(                    |
| Guillemet fermant (guillemet courbe)       | Alt+Maj+)                    |
| Symbole du pouce                           | Ctrl+Alt+Maj+4               |
| Symbole de marque commerciale              | Alt+Maj+2                    |
| Symbole §                                  | Alt+Maj+6                    |
| Symbole ¶                                  | Alt+Maj+7                    |
| Symbole de puce                            | Alt+Maj+8                    |
| Symbole de copyright                       | Alt+Maj+C                    |
| Symbole de marque déposée                  | Alt+Maj+R                    |
| Symbole †                                  | Alt+Maj+T                    |

### Traits d'union et tirets

| Trait d'union sécable standard   | Trait d'union                                      |
|----------------------------------|----------------------------------------------------|
| Trait d'union standard insécable | Ctrl+Maj+!                                         |
| Trait d'union optionnel          | Ctrl+!                                             |
| Ne pas couper le mot             | Ctrl+ - (trait d'union) immédiatement avant le mot |
| Tiret demi-cadratin insécable    | Ctrl+7                                             |
| Tiret cadratin sécable           | Ctrl+Maj+ <sup>2</sup>                             |
| Tiret cadratin insécable         | Ctrl+Alt+Maj+ <sup>2</sup>                         |

| Espaces                         |                 |
|---------------------------------|-----------------|
| Espace standard sécable         | Espace          |
| Espace standard insécable       | Ctrl+5          |
| Espace demi-cadratin sécable    | Ctrl+Maj+6      |
| Espace demi-cadratin insécable  | Ctrl+Alt+Maj+6  |
| Espace variable sécable         | Ctrl+Maj+5      |
| Espace variable insécable       | Ctrl+Alt+Maj+5  |
| Espace de ponctuation sécable   | Maj+Espace      |
| Espace de ponctuation insécable | Ctrl+Maj+Espace |
| Espace cadratin sécable         | Ctrl+Maj+7      |
| Espace cadratin insécable       | Ctrl+Alt+Maj+7  |
| Espace mi-fine sécable          | Ctrl+Maj+8      |
| Espace mi-fine insécable        | Ctrl+Alt+Maj+8  |

| Déplacement du point d'insertion de |                                       |
|-------------------------------------|---------------------------------------|
| texte                               |                                       |
| Caractère précédent                 | Retour arrière                        |
| Caractère suivant                   | Suppr ou Maj+Retour arrière           |
| Ligne précédente                    | ↑                                     |
| Ligne suivante                      | $\downarrow$                          |
| Mot précédent                       | Ctrl+Retour arrière                   |
| Mot suivant                         | Ctrl+Suppr ou Ctrl+Maj+Retour arrière |
| Paragraphe précédent                | Ctrl+↑                                |
| Paragraphe suivant                  | Ctrl+↓                                |
| Début de ligne                      | Ctrl+Alt+← ou Origine                 |
| Fin de ligne                        | Ctrl+Alt+→ ou Fin                     |
| Début d'article                     | Ctrl+Alt+↑ ou Ctrl+Origine            |
| Fin d'article                       | Ctrl+Alt+↓ ou Ctrl+Fin                |

### Sélection des caractères

| Caractère précédent  | Retour arrière                        |
|----------------------|---------------------------------------|
| Caractère suivant    | Suppr ou Maj+Retour arrière           |
| Ligne précédente     | Maj+↑                                 |
| Ligne suivante       | Maj+↓                                 |
| Mot précédent        | Ctrl+Retour arrière                   |
| Mot suivant          | Ctrl+Suppr ou Ctrl+Maj+Retour arrière |
| Paragraphe précédent | Ctrl+Maj+↑                            |
| Paragraphe suivant   | Ctrl+Maj+↓                            |
| Début de ligne       | Ctrl+Alt+Maj+← ou Maj+Origine         |
| Fin de ligne         | Ctrl+Alt+Maj+→ ou Maj+Fin             |
| Début d'article      | Ctrl+Alt+Maj+↑ ou Ctrl+Maj+Origine    |
| Fin d'article        | Ctrl+Alt+Maj+↓ ou Ctrl+Maj+Fin        |

| Utilisation de la souris pour sélectionner du texte  |                                                    |
|------------------------------------------------------|----------------------------------------------------|
| Positionner le point d'insertion de texte            | Un clic                                            |
| Sélectionner un mot                                  | Deux clics sur le mot                              |
| Sélectionner un mot avec son point, sa virgule, etc. | Deux clics entre le mot et le signe de ponctuation |
| Sélectionner une ligne                               | Trois clics                                        |
| Sélectionner un paragraphe                           | Quatre clics                                       |
| Sélectionner un article                              | Cinq clics                                         |

| Suppression de caractères | -                                     |
|---------------------------|---------------------------------------|
| Caractère précédent       | Retour arrière                        |
| Caractère suivant         | Suppr ou Maj+Retour arrière           |
| Mot précédent             | Ctrl+Retour arrière                   |
| Mot suivant               | Ctrl+Suppr ou Ctrl+Maj+Retour arrière |
| Caractères sélectionnés   | Suppr ou Retour arrière               |

# Commandes des images (Windows)

| Importation des images                                  |                                                             |
|---------------------------------------------------------|-------------------------------------------------------------|
| Importer une image EPS sans ajouter de couleur d'       | Ctrl+Ouvrir dans la boîte de dialogue Importer              |
| accompagnement                                          |                                                             |
| Réimporter toutes les images dans le projet             | Ctrl+ <b>Ouvrir</b> dans la boîte de dialogue <b>Ouvrir</b> |
|                                                         |                                                             |
| Mise à l'échelle des images                             |                                                             |
| Augmenter de 5%                                         | Ctrl+Maj+;                                                  |
| Réduire de 5%                                           | Ctrl+Maj+, (virgule)                                        |
|                                                         |                                                             |
| Redimensionnement des blocs et des                      |                                                             |
| images                                                  |                                                             |
| Redimensionner en conservant le rapport hauteur/largeur | Maj+faire glisser la poignée                                |
| Redimensionner le bloc et mettre l'image à l'échelle    | Ctrl+faire glisser la poignée de bloc                       |
| Redimensionner par rapport au centre                    | Alt+faire glisser la poignée                                |
| Pivoter le contenu image par rapport au centre          | Alt+faire glisser la poignée de rotation                    |
|                                                         |                                                             |
| Centrage et calibrage des images                        |                                                             |
| Centrer                                                 | Ctrl+Maj+M                                                  |
| Ajuster au bloc                                         | Ctrl+Maj+F                                                  |
|                                                         |                                                             |
| Déplacement incrémentiel des images                     |                                                             |
| (outil Modification)                                    |                                                             |
| Gauche 1 point                                          | -                                                           |
| Gauche 1/10 point                                       | Alt+←                                                       |
| Droite 1 point                                          | →                                                           |
| Droite 1/10 point                                       | Alt+→                                                       |
| Haut 1 point                                            | <u>^</u>                                                    |
| Haut 1/10 point                                         | Alt+↑                                                       |

| Bas 1 point    | t     |
|----------------|-------|
| Bas 1/10 point | Alt+↓ |
|                |       |

| Modification des images                                 |                                      |
|---------------------------------------------------------|--------------------------------------|
| Boîte de dialogue Spécifications des demi-teintes de l' | Ctrl+Maj+H                           |
| image                                                   |                                      |
| Remplacer le bouton Mettre à jour par le bouton Tout    | Alt+clic sur le bouton Mettre à jour |
| mettre à jour dans la rubrique Images de la boîte de    |                                      |
| dialogue <b>Usage</b>                                   |                                      |

#### Modification des images

Appliquer le style d'image Négatif/Inverser

Ctrl+Maj+- (trait d'union)

©2022 Quark, Inc. Tous droits réservés. L'utilisation et/ou la reproduction non autorisées constituent des violations des lois applicables. Quark les produits et les matériaux sont soumis aux droits d'auteur et autres droits de propriété intellectuelle des États-Unis et dans d'autres pays. Quark, le logo Quark et QuarkXPress sont des marques déposées ou non de Quark, Inc. et de ses filiales aux États-Unis et/ou dans d'autres pays. Windows est une marque déposée de Microsoft Corporation aux États-Unis et/ou dans d'autres pays. Toutes les autres marques sont détenues par leur propriétaire respectif.